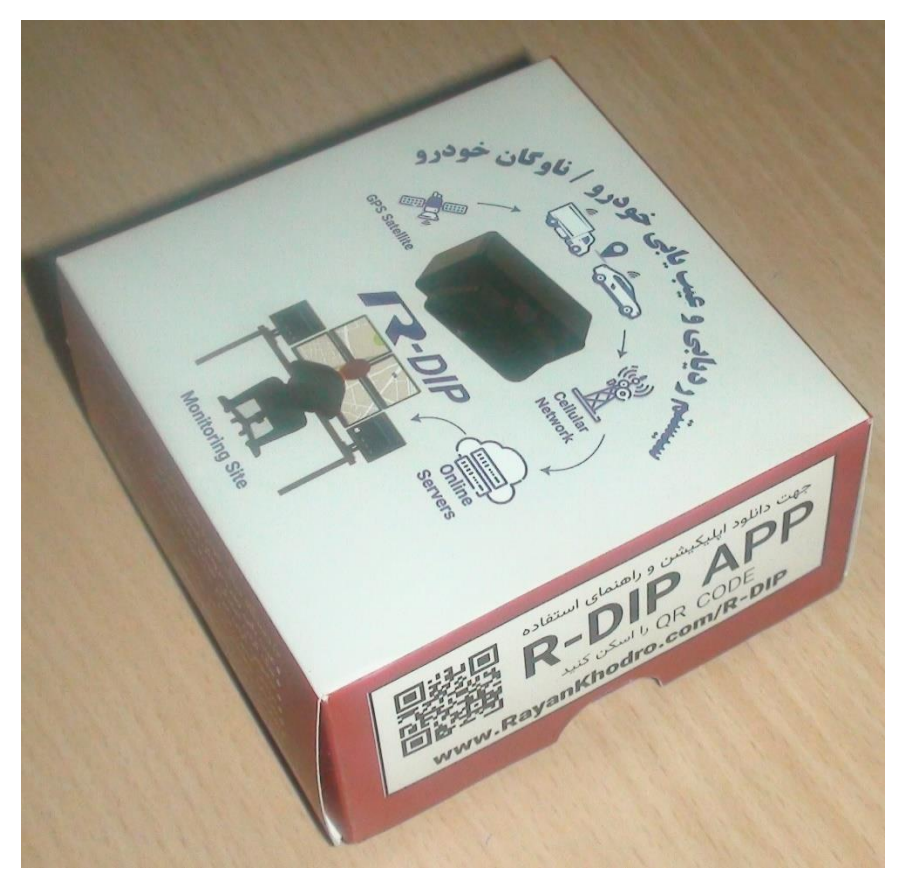

## راهنمای نصب و استفاده از عیب یاب همراه R-Dip

- ابتدا QR-Code روی جعبه دستگاه را با گوشی موبایل خود اسکن کنید:

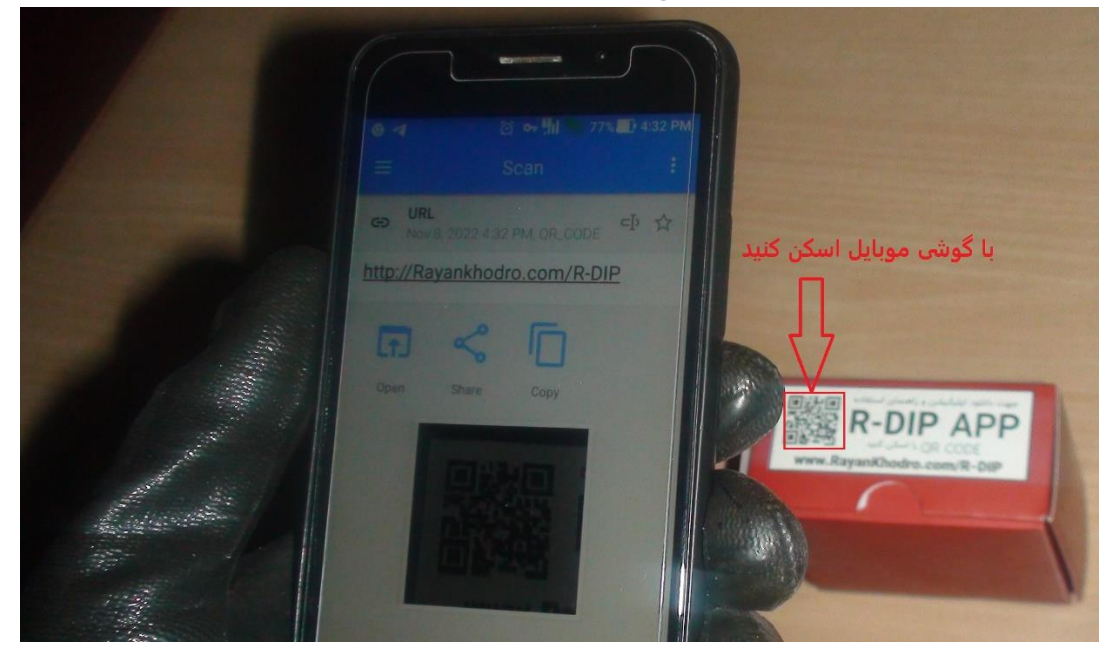

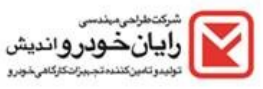

- سپس روی لینک مشخص شده کلیک کنید تا وارد سایت رایان خودرو و بخش محصول R-Dip شوید.
  - حال همانند تصویر زیر روی آیتم ( دانلود نسخه اندروید ) تاچ کنید.

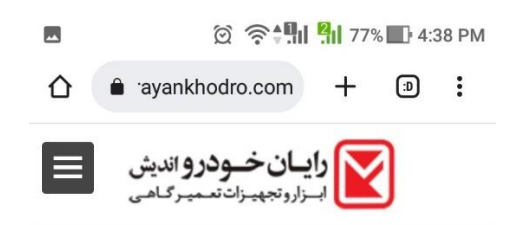

اینترنت تلفن همراه راننده به سرور ارسال می گردد که برای اهداف کنترلی، نظارتی و .. مورد استفاده قرار می گیـرد. بطور کلی سرویس های سامانه را می توان در دسته بندی که در ادامه ذکر می شود تشریح نمود.

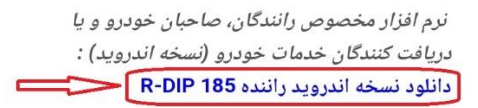

نرم افزار مخصوص مکانیکها، اشخاص و یا شرکتهای خدمات دهنده در صنعت خودرو(نسخه اندروید):

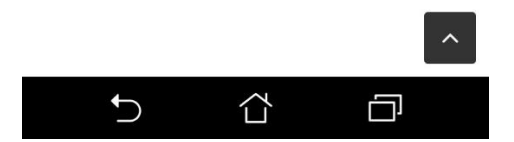

- حال روى أيتم Open تاچ كنيد تا اپ دانلود شده نصب شود:

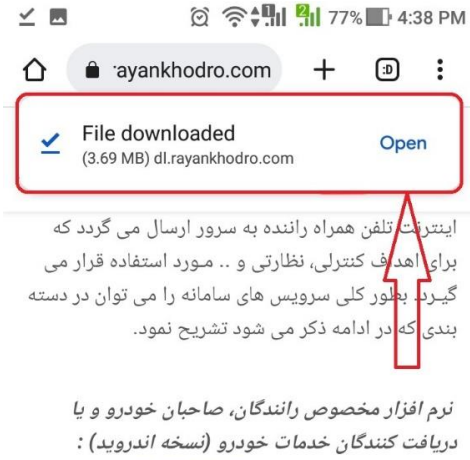

دریافت کنندگان خدمات خودرو (نسخه اندروی دانلود نسخه اندروید راننده R-DIP 185

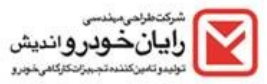

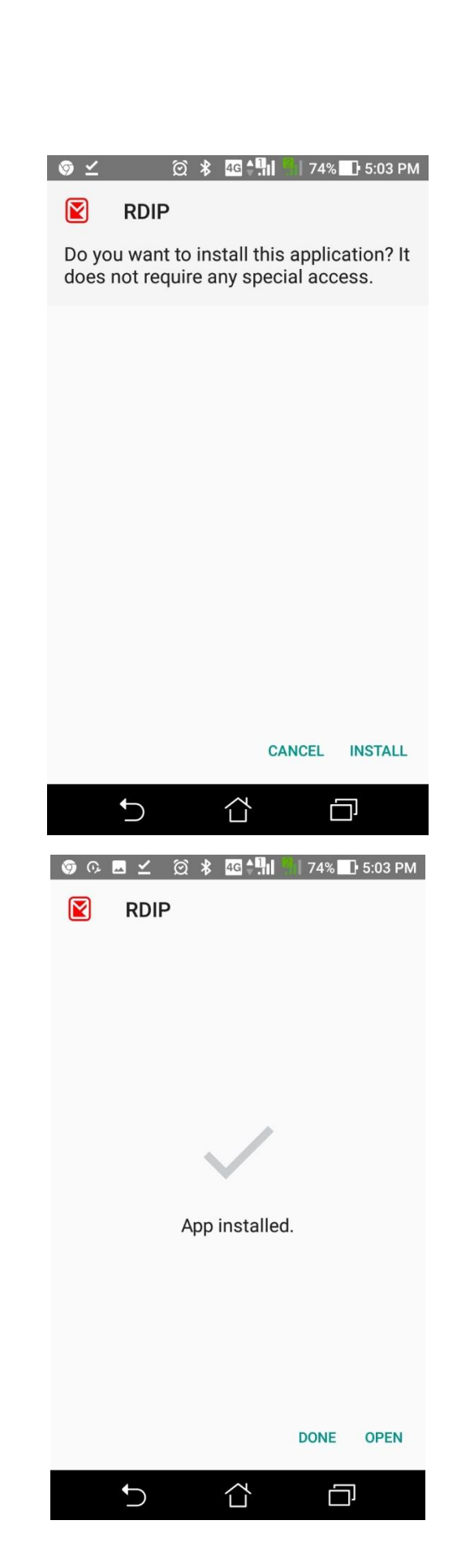

شركت طراحي مبندسي رايان خودروانديش توليدوتميز كنندمة جيزان تكركاهي خورو

- بعد از نصب و باز کردن برنامه آیتم های زیر را تایید نمایید:

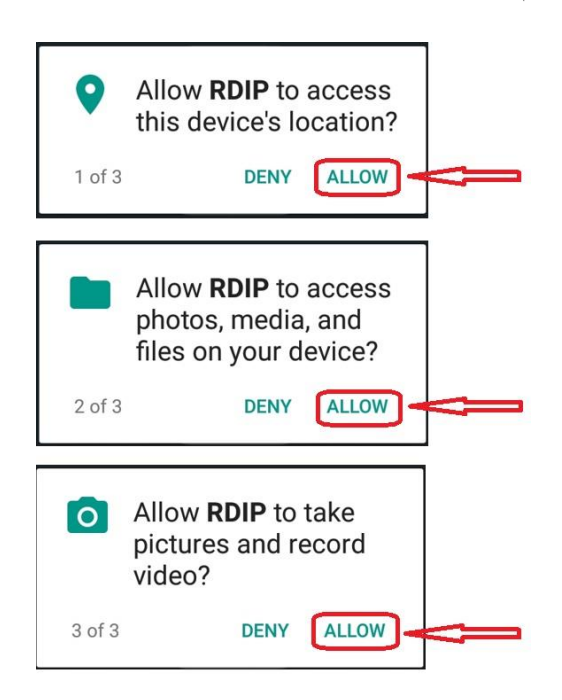

- حال در صور تیکه گوش موبایل شما به اینتر نت متصل باشد اطلاعات تکمیلی برنامه روی گوشی شما کپی می گردد:

|     | ريافت اطلاعات | در حال د |
|-----|---------------|----------|
| 43% |               | 43/100   |
|     |               |          |
|     |               |          |
|     |               |          |
| Ĵ   |               |          |

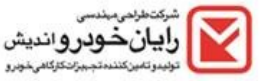

- در این مرحله بایستی بلوتوث و لوکیشن گوشی خود را روشن کنید:

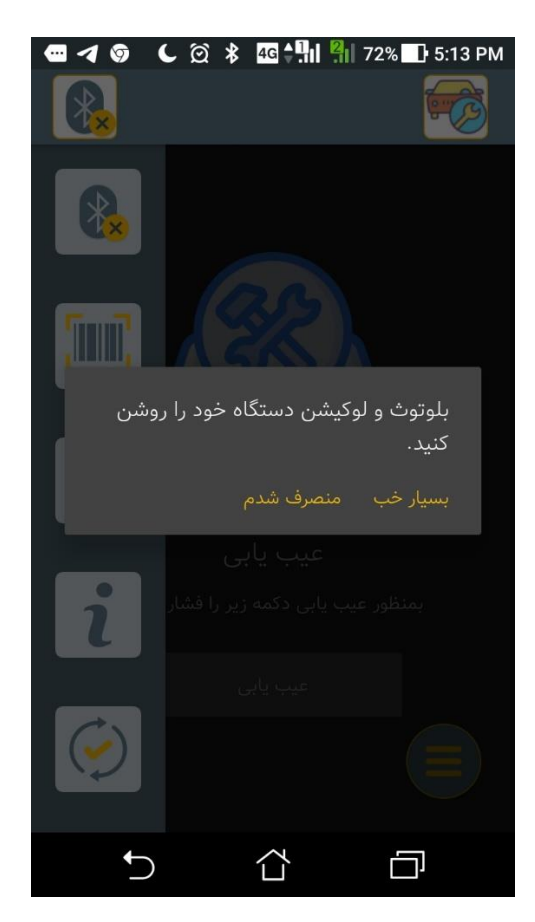

| 🔳 📭 🖂 N 👱 🛞 4G 🖓 🖬 69% 🛃 6:3 | 32 PM |
|------------------------------|-------|
| Location                     | 000   |
| On                           |       |
| Mode<br>High accuracy        |       |
| 🚭 🖻 야 🗷 🛞 🗚 🕰 👫 🏪 69% 🛃 6:3  | 3 PM  |
| ≡ Bluetooth                  | 8     |
| On                           |       |
|                              |       |

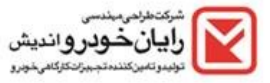

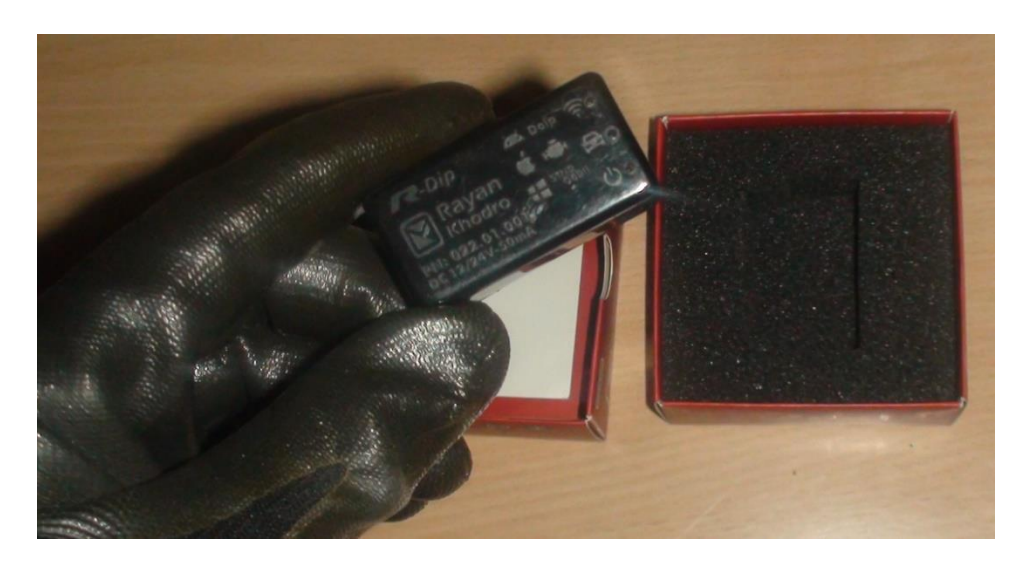

- حال دستگاه عیب یاب R-Dip را از جعبه خارج نموده و به کانکتور عیب یابی خودرو متصل نمایید:

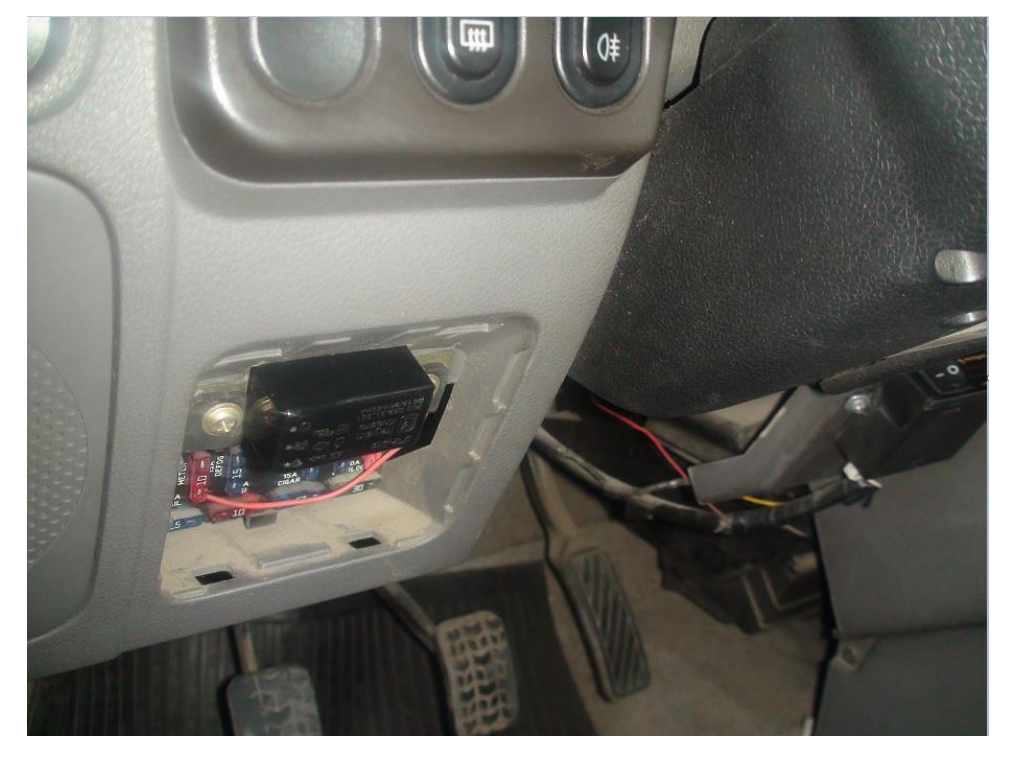

 در این مرحله سوئیچ خودرو را باز کنید و سپس همانند تصاویر زیر از طریق گوشی موبایل خود به بلوتوث دستگاه R-Dip متصل شوید:

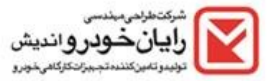

- روی آیتم های مشخص شده در تصاویر به ترتیب تاچ کنید:

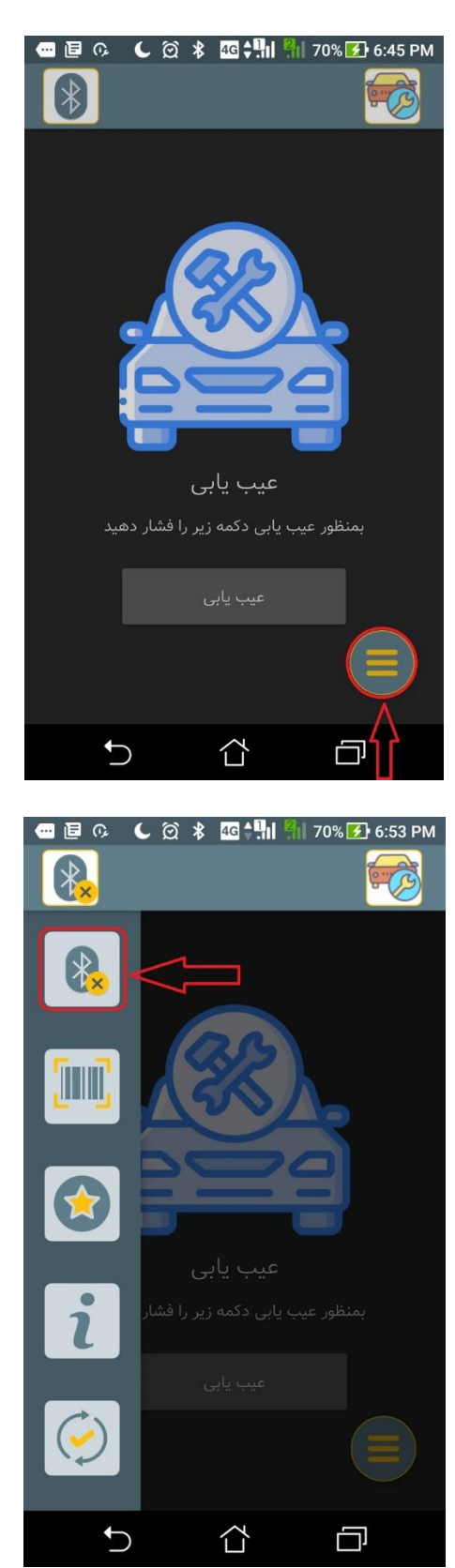

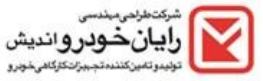

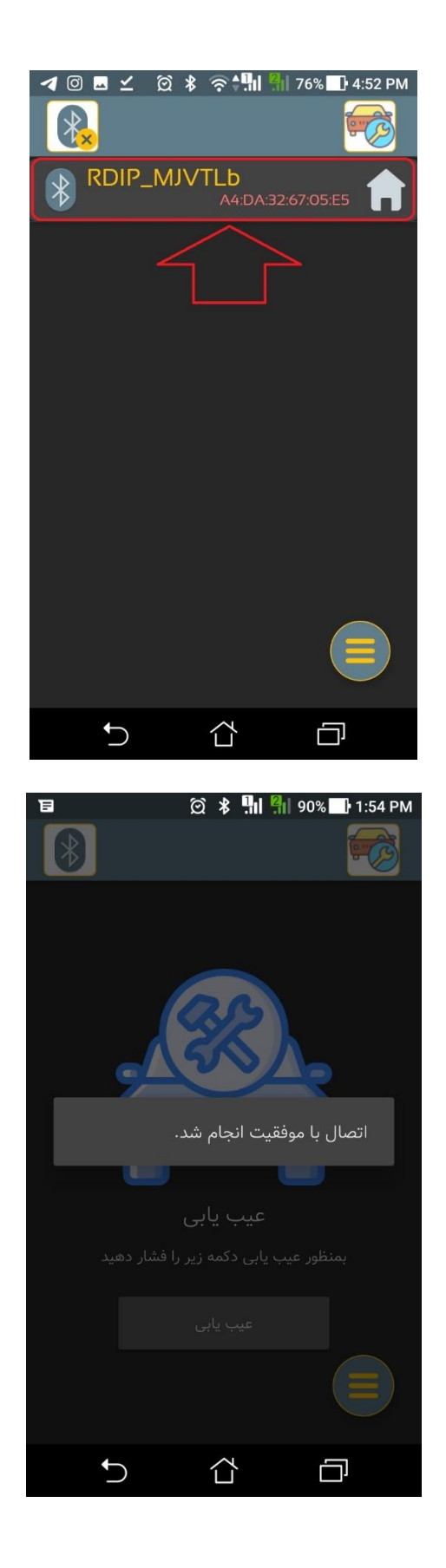

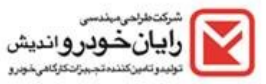

- هنگام اتصال بلوتوث دستگاه عیب یاب R-Dip به گوشی موبایل شما صدای Beep از دستگاه R-Dip شنیده خواهد شد.
  - حال مجددا روی آیتم های مشخص شده در تصاویر به ترتیب تاچ کنید:

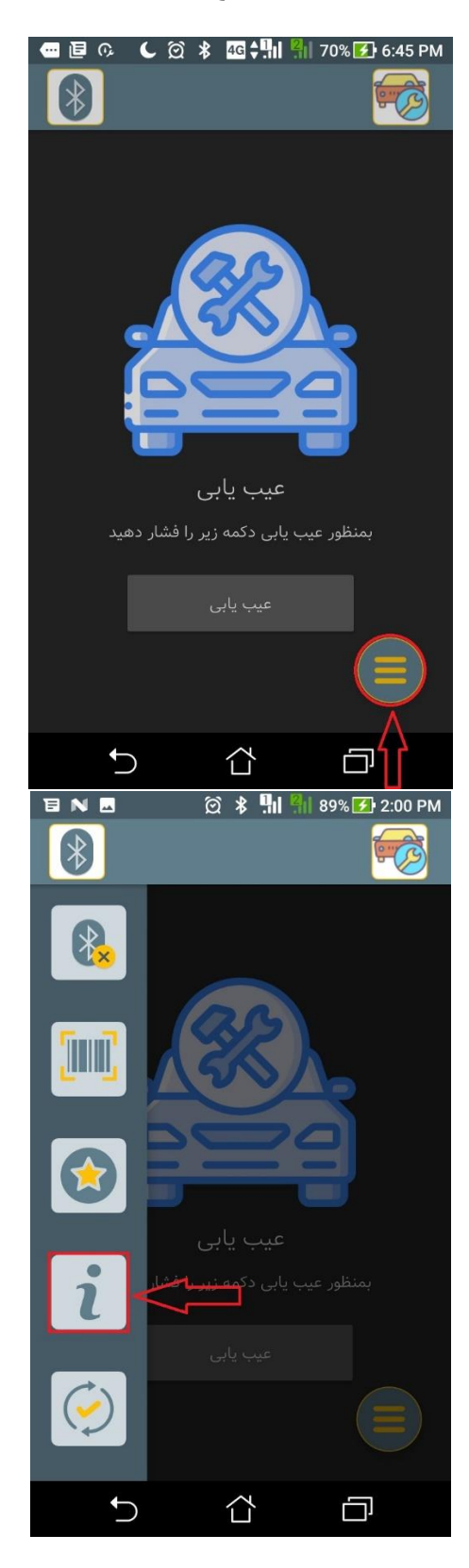

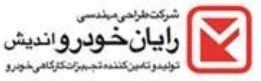

۔ در مرحله طبق تصویر زیر روی آیتم بروزدسانی تاچ کنید تا دستگاه عیب یاب R-Dip شما با آخرین ورژن بروزرسالنی شود:

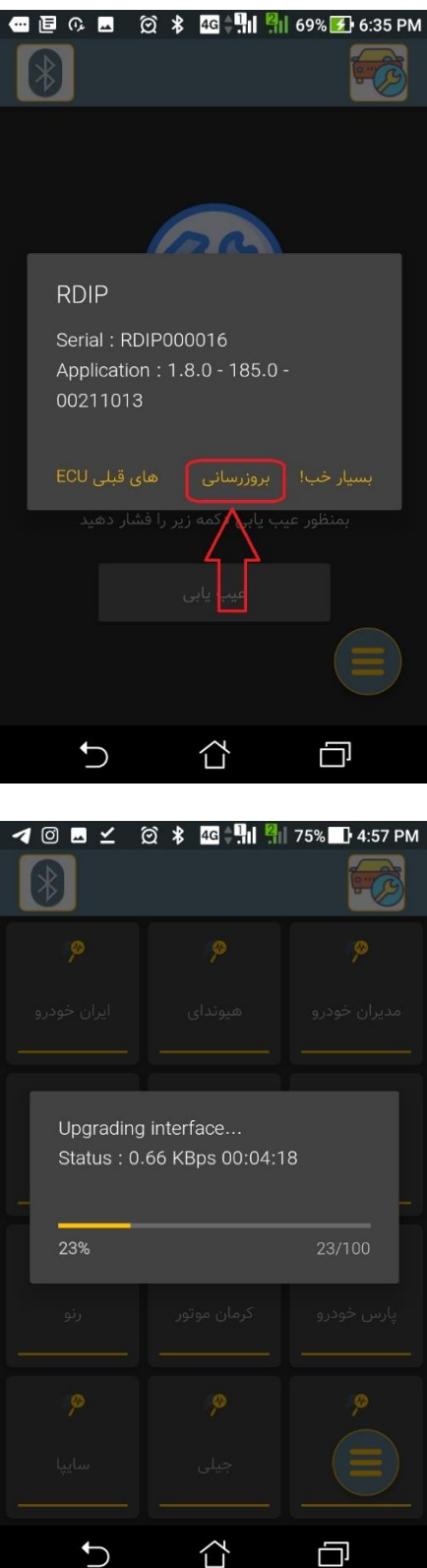

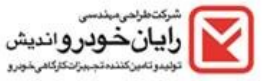

 در این مرحله دستگاه R-Dip آماده عیب یاب خودروی شما می باشد. برای اینکار از روی صفحه گوشی موبایل خود روی آیتم های مشخص شده به ترتیب تاچ کنید:

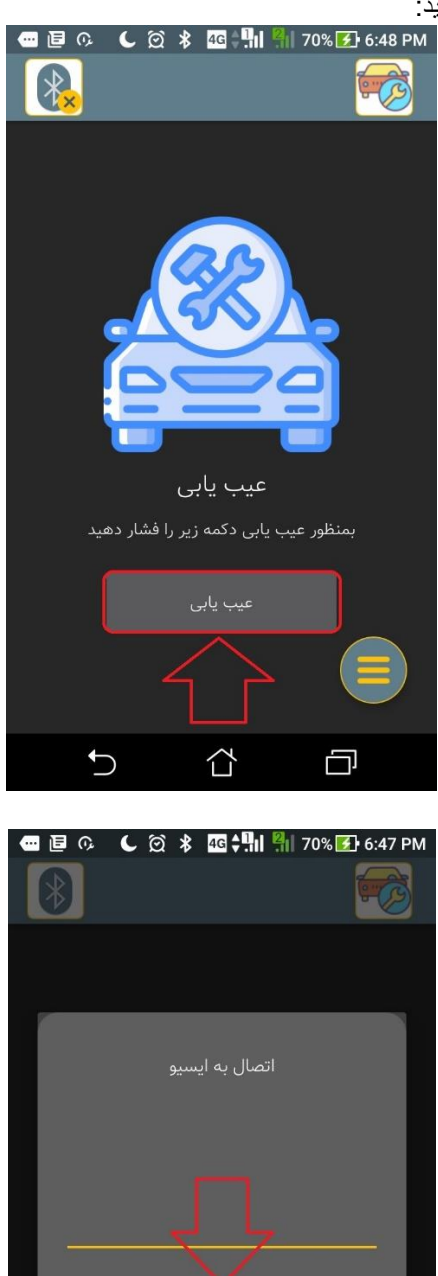

تنظيمات جهت درج ايسيو جديد

 $\Box$ 

Ū

C

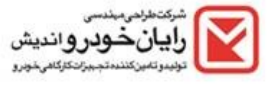

- تذکر: باید توجه داشته باشید که خودروی خود را به دقت انتخاب نمایید. در اینجا خودروی مورد تست ما پراید با ایسیوی زیمنس جدید می باشد:

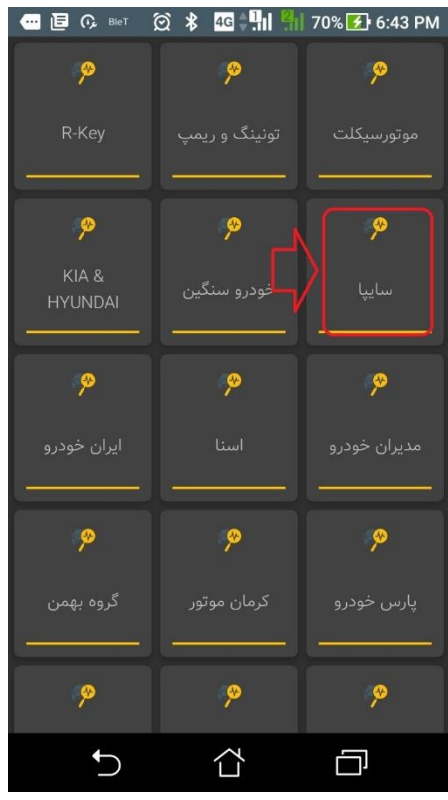

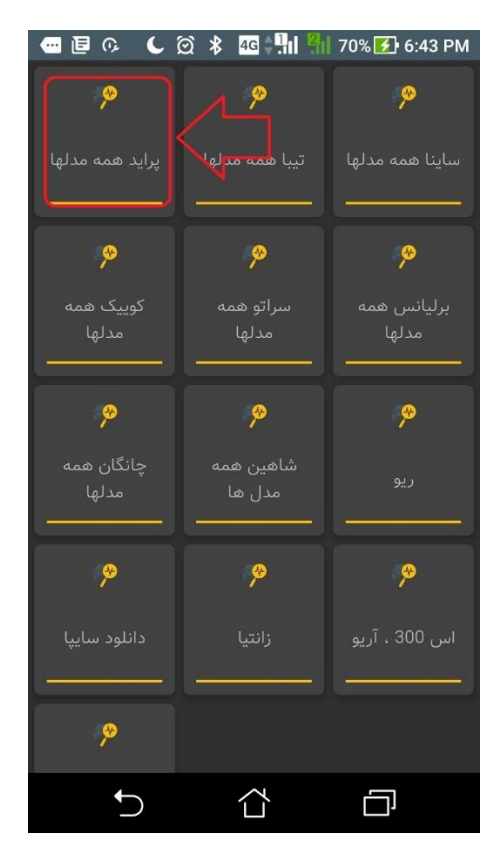

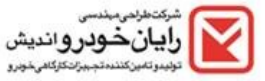

| 📟 🖪 ଜ 🕻 🖾                                      | * 4G 📲 🧣                                                                                                    | 70% 🛃 6:43 PM   |
|------------------------------------------------|----------------------------------------------------------------------------------------------------|-----------------|
| <b>م</b><br>پراید                              | می<br>پراید گازسوز                                                                                                    |                 |
|                                                |                                                                                                    |                 |
|                                                |                                                                                                    |                 |
|                                                |                                                                                                    |                 |
|                                                |                                                                                                    |                 |
| <b>•</b>                                       |                                                                                                    | -               |
|                                                |                                                                                                    |                 |
|                                                |                                                                                                    |                 |
|                                                | \$ 4G ∲¶∥ 2                                                                                                    | ∎ 70% 🗲 6:44 PM |
| د کا ہے۔<br>موتور                              | * ۲ ۲ ۲ ۲ ۲ ۲ ۲ ۲ ۲ ۲ ۲ ۲ ۲ ۲ ۲ ۲ ۲ ۲ ۲                                                                                                    | 70% 🛃 6:44 PM   |
| دی<br>موتور<br>پی                              | ا الب <sup>2</sup> الم<br>البادي<br>اللمدي<br>اللمدي<br>مورد                                                                                                    | 70% 🚺 6:44 PM   |
| ک ی ی ی ی ی ی ی ی ی ی ی ی ی ی ی ی ی ی ی        | ا الآ ی کی *<br>اندادید<br>ویکید<br>سیستم ضد<br>سرقت                                                                                                    | 70% 💽 6:44 PM 🔊 |
| ۲ کے کی ای ای ای ای ای ای ای ای ای ای ای ای ای | ا الآلي تو المراجع المراجع لا المراجع المراجع م | 70% 💽 6:44 PM   |
| الله الله الله الله الله الله الله الله        | ا ا ا ا ا ا ا ا ا ا ا ا ا ا ا ا ا ا ا                                                                                                    | 70% 💽 6:44 PM   |
| الله الله الله الله الله الله الله الله        | ا الی الی الی الی الی الی الی الی الی ال                                                                                                    | 70% 💽 6:44 PM   |
| الله الله الله الله الله الله الله الله        | ا الله الله الله الم                                                                                                    | 70% 🗲 6:44 PM   |
| الله الله الله الله الله الله الله الله        | ا الله الله الله الله الله الله الله ال                                                                                                    | 70% 💽 6:44 PM   |

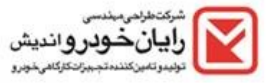

| 🖬 🕞 🕻 🕻              | ⊙ ¥ 4G ‡ <b>!:  </b> 8¦ | 70% 🛃 6:44 PM   |
|----------------------|-------------------------|-----------------|
| پ<br>زیمنس جدید      | زيمنس قديمي             | 99<br>S2000-PL4 |
| p                    | <b>%</b>                | <b>%</b>        |
| بوش بنزینی<br>M7.9.7 | بوش 7.4.11              | زيمنس يورو 4    |
| p                    | <b>%</b>                | <b>%</b>        |
| موتور SSAT           | GCU 13-LZNF             | هيبوريد يورو 5  |
|                      |                         |                 |
|                      |                         |                 |
|                      |                         |                 |
| <b>5</b>             | <br>                    | Ē               |

- حال برای عیب یابی ECU خودرو آیتم زیر را تایید نمایید:

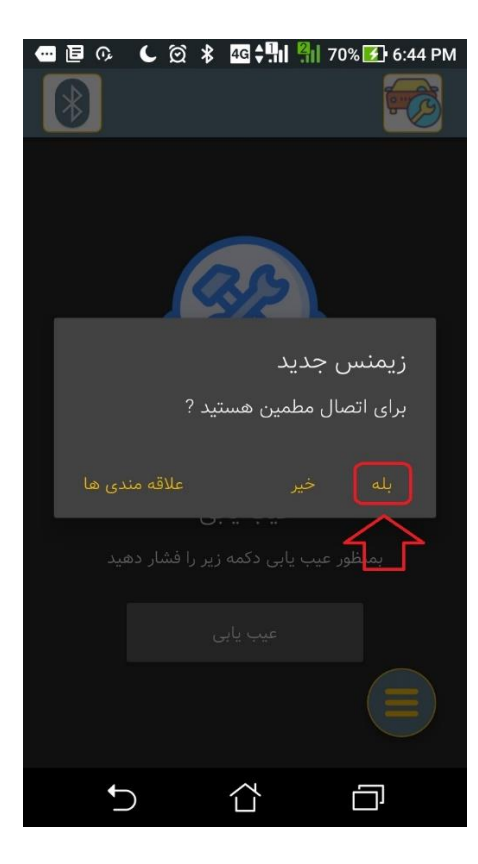

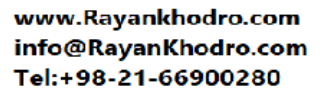

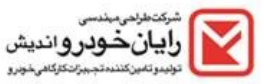

- برای اولین بار پروسه اتصال به ایسیوی خودروی شما کمی زمانگیر خواهد بود:

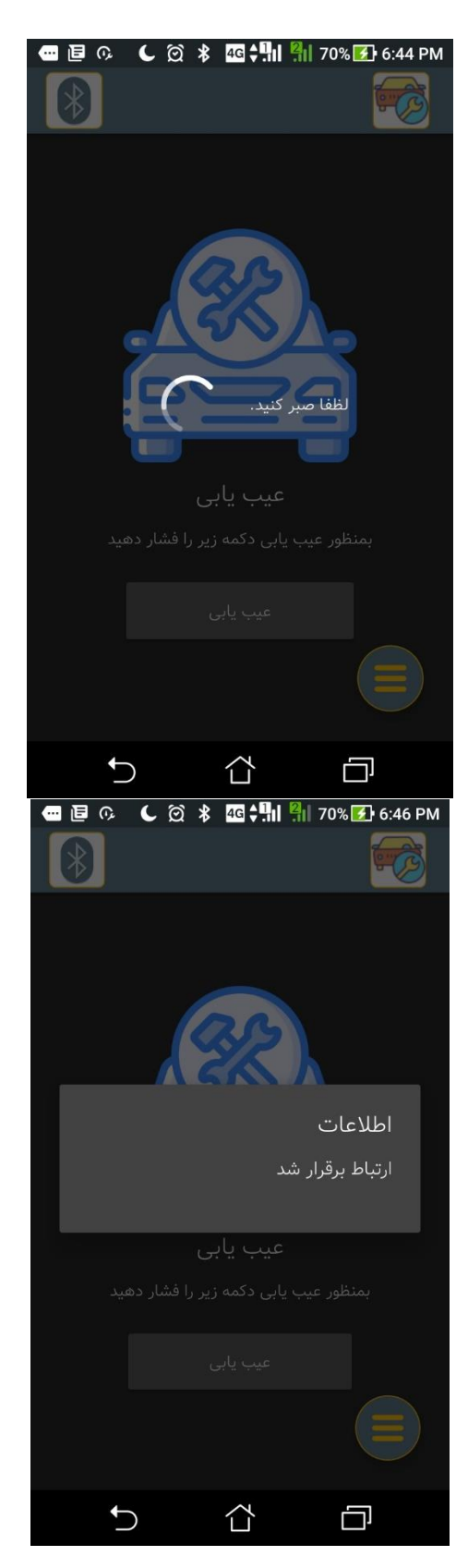

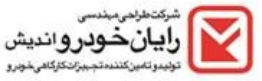

- در این مرحله شما قادر خواهید بود منوی عیب یابی خودروی خود را مشاهده نمایید:

| - 🖪 O,   | <ul><li>€ ∅ \$</li></ul> | 4G 📲 🕴 | 🛛 70% 🛃 6:46 PM |
|----------|--------------------------|--------|-----------------|
|          |                          |        |                 |
|          |                          |        |                 |
|          |                          | 23     |                 |
| ~        |                          |        | شناسایی         |
| ~        |                          |        | خطاها           |
| ~        |                          |        | پارامترها       |
| مید      |                          |        |                 |
|          |                          |        |                 |
|          |                          |        |                 |
| <b>+</b> | )                        |        |                 |

- در صور تیکه بخواهید خطا های خودر وی خود را مشاهده نمایید بایستی طبق تصاویر زیر عمل نمایید:

| 🛿 🖇 📲 📲 🦷 70% 🛃 6:47 Pi | - E 🥵 🕻 🖄 |
|-------------------------|-----------|
|                         |           |
| شناسایی                 | ^         |
| شناسایی                 |           |
| شناسایی مشخصات دانلود   |           |
| خطاها                   | ^         |
| خواندن خطا              |           |
| پاک کردن خطاها          |           |
| پارامترها               | ^         |
| پارامترها 1             |           |
| پارامترها 2             |           |
|                         |           |
|                         | <b>D</b>  |

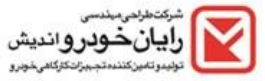

| ■ ■ 0, C    | ⊙ ≱ 46 ‡¶1 👫                         | 70% 🗲 6:46 PM                    |
|-------------|--------------------------------------|----------------------------------|
| 0           |                                      |                                  |
| P1610       |                                      |                                  |
|             | هی نشده است                          | ای سی یو کدد<br>دائمی            |
| P0560       |                                      |                                  |
| نایسه ولتاژ | کرد رله اصلی - مق<br>بعد از رله اصلی | اشکال در عملک<br>باطری و ولتاژ ب |
|             |                                      | دائمی                            |
|             |                                      |                                  |
|             |                                      |                                  |
|             |                                      |                                  |
|             |                                      |                                  |
|             |                                      |                                  |
| Ð           |                                      |                                  |

- در صور تیکه خطاهای خودروی شما از نوع دائمی باشد بایستی ابتداء خطای مورد نظر را بصورت فیزیکی رفع ایر اد
  نمایید و سپس اقدام به پاک کردن خطا یا خطا های مذکور نمایید.
- در حالتی که خطا های خودروی شما از نوع موقت باشد شما به راحتی می توانی با تاچ کردن آیتم پاک کردن خطا آن ها را از حافطه ECU خودروی خود پاک نمایید.
  - تذکر: زمانیکه می خواهید خطا ها را پاک کنید بایستی خودروی شما خاموش و در وضعیت سوئیچ باز باشد.
  - درصور تیکه شما بخواهید وضعیت سنسور های خودروی خود را ملاحظه نمایید بایستی بصورت زیر عمل نمایید:
  - تذکر: زمانیکه می خواهید لیست پار امترهای (وضعیت سنسورها و عملگرها) خودروی خود را ملاحظه نمایید بایستی خودرو را در حالت موتور روشن قرار دهید.

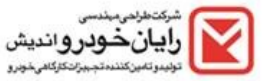

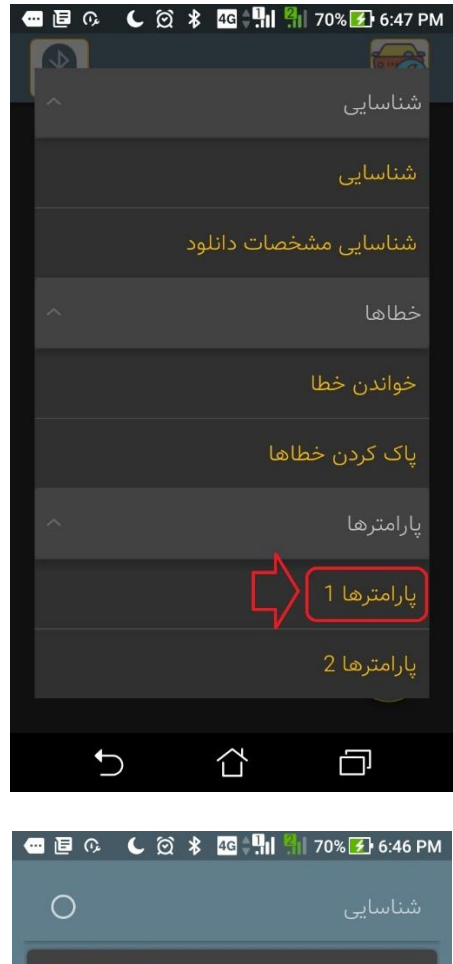

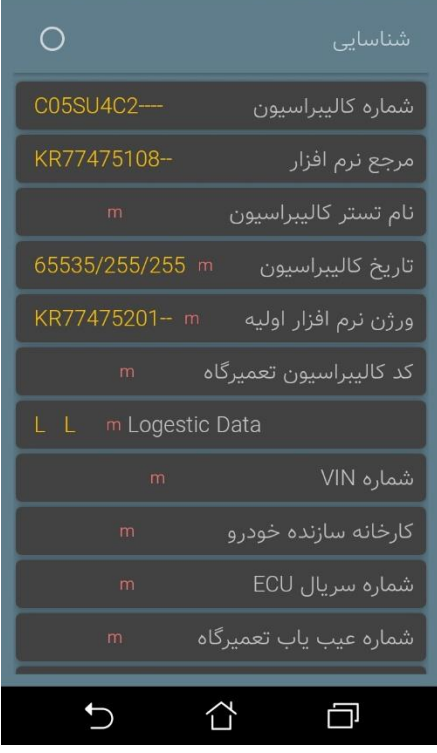

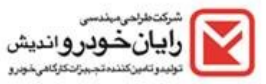

- در صورتیکه بخواهید از برنامه عیب یابی خارج شوید بایستی چند مرتبه کلید بازگشت را در پایین صفحه گوشی خود تاچ کنید.

| 🖸 🗐 🖓 🕻 🖸 | 🕻 💲 4 📲 🏭 70% 🛃 6:47 PM |
|-----------|-------------------------|
|           |                         |
| -<br>-    |                         |
|           |                         |
|           |                         |
|           |                         |
|           | اطلاعات                 |
|           | ارتباط قطع شد           |
|           |                         |
|           |                         |
| <u>^</u>  |                         |
|           |                         |
|           |                         |
|           |                         |
|           |                         |

- تذکر: شما با دستگاه عیب یاب R-Dip خود نهایتا قادر خواهید بود به پنج خودرو متصل شوید.
- در این مرحله در صور نیکه از بالای صفحه گوشی خود آیتم مشخص شده را تاچ نمایید. ECU های عیب یابی شده توسط دستگاه دستگاه R-Dip نمایش داده خواهند شد:

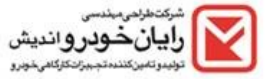

| - 10 C       | ∅ \$     | 4G 🌲      | <mark>8</mark>    73 | 3% 📑 5:09 PM |
|--------------|----------|-----------|----------------------|--------------|
|              |          |           |                      |              |
|              |          |           |                      |              |
|              |          |           |                      |              |
|              |          | ZS        |                      |              |
|              | Ğ        | 次         | Л                    | -            |
|              | 2        |           | 2                    | 5            |
|              |          |           |                      |              |
|              | ى        | ميب ياب   | -                    |              |
| شار دهید     | زير را ف | بی دکمه   | ر عيب يا             | ہمنظو        |
|              |          | عیت تاب   |                      |              |
|              |          |           |                      |              |
|              |          |           |                      |              |
| <b>•</b>     |          |           |                      | Ū            |
|              |          |           |                      |              |
| □ ■ □ 0, C 3 | ପ ∦      | 4G 🛟 👖    | 8 70                 | 0% 🛃 6:47 PM |
|              |          |           |                      | <b>F</b> Ø   |
|              |          |           |                      |              |
|              | _        |           |                      |              |
|              | سيو      | سال به ای | اتد                  |              |
|              | -        |           |                      |              |
|              | ديد      | بمنس جا   | زي                   |              |
|              |          |           |                      |              |
|              |          |           |                      |              |
| جديد         | ايسيو    | جهت درج   | نظیمات -             | <b>u</b>     |
|              |          |           |                      |              |
|              |          |           |                      |              |
|              |          |           |                      |              |
|              |          |           |                      |              |

- درصورتیکه از برنامه عیب یابی R-Dip خارج شوید و اتصال بلوتوث گوشی خود را قطع کنید، دستگاه R-Dip برای یادآوری جدا کردن این دستگاه از خودرو شروع به آژیر کشیدن خواهد کرد.

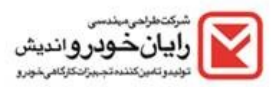